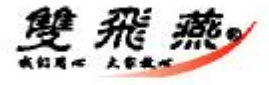

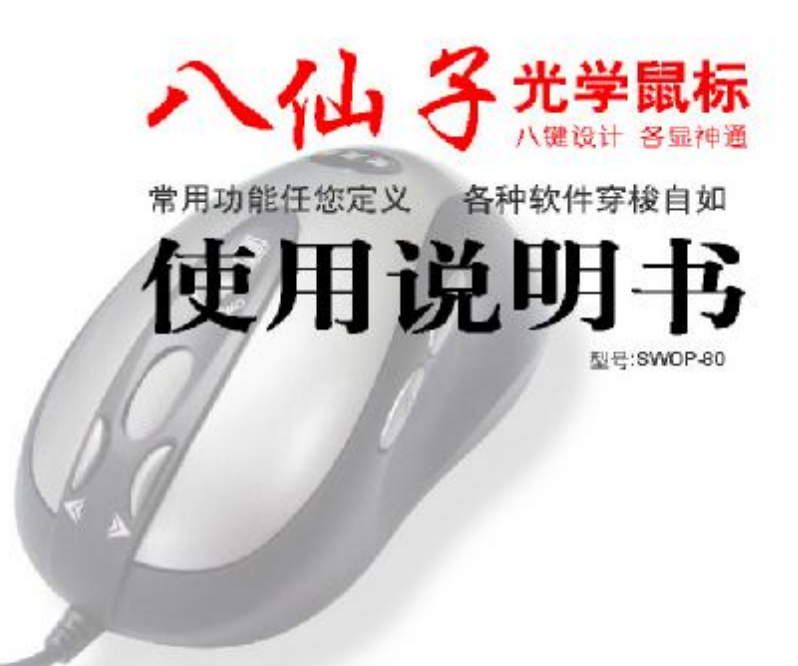

www.win2.com.cn

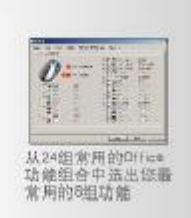

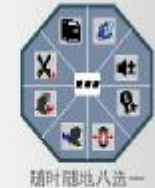

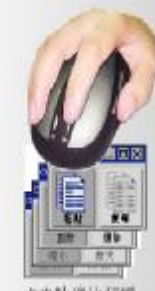

点击功能执行键 即可感至八仙子 給您带来惊喜

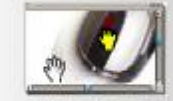

逍遥遊功能 可任意権移義五 轻松制度

## 前言

**感谢您选购本产品!这款最新推的有线八仙子光学鼠标,具有创新的智能型缩放功能,并带给 您更多实用的功能,让您的工作自由无限!**它秉承双飞燕有线电光学鼠标的所有优点,并拥有8个 功能按键,配合超值的 iOfficeWorks 软件,满足您繁杂和高效率的工作要求,带给您无限方便!这 款八仙子有线光学鼠标,简化了重复操作的烦琐和点击鼠标的频率。集众多功能于一手掌握之中, 方便、快捷令工作效率倍增。齐全强大的功能,加上大拇指凹位的设计让手感更为舒适。如此完美 的结合将让您更加的随心所欲!!

# ★★★请在安装使用鼠标前先仔细阅读本说明书★★连接鼠标至电脑:

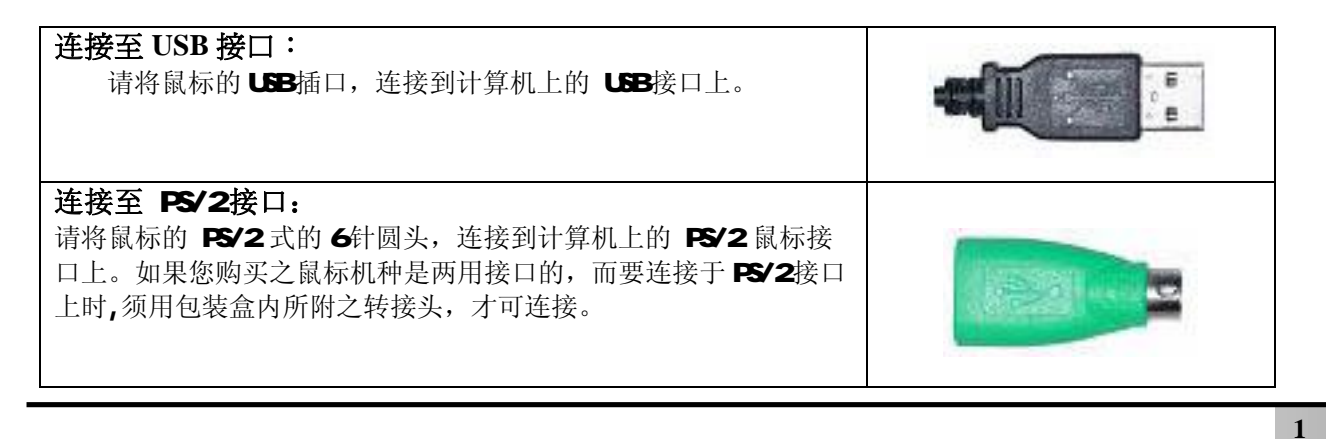

## 安装 iOfficeWorks 驱动程序

如果已经有其它的鼠标驱动程序安装在计算机上,请在安装 iOfficeWorks 之前确认原本的驱动程序已经 移除。本驱动程序适用在 Windows 95/98/Me/2000/XP/NT4.0 系统中(附注: Windows 95/NT4.0 不支持 USB 接 口的装置,您必须使用转接头连接到计算机的 PS/2 接口即可。)

#### 方法一:

- 1. 将鼠标连接到您的计算机。
- 2. 将 iOfficeWorks 驱动磁盘片放入您软驱中。
- 3. 双击桌面上"我的电脑"图标。
- 4. 双击"3.5软盘"。
  - 影
- 5. 再双击 setup "SETUP"。
- 6. 选择"接受此协议",然后依照画面指示依序完成安装。

## 方法二:

- 1. 将鼠标连接到您的计算机
- 2. 启动 Windows95/98/2000/Me/XP/NT4.0,并将 iOfficeWorks 驱动磁盘插入您个人计算机的 A:或 B:磁盘机
- 内。
- 3. 选取 Windows95/98/2000/Me/XP/NT4.0 任务栏上『开始』,再选取『运行』。
- 1. 于『运行』对话框中键入A:\SETUP(依您安装磁片使用之磁盘机),并按下『确定』,开始安装动作。依安 装程序所指示之讯息,回答并进行安装

一旦安装完成 iOfficeWorks 驱动程序后,将会在视窗【任务栏】右下角出现 2 雙飛燕鼠标小指示图标,轻点图标两次, 逍遥遊控制仪板将会快速出现。

# iOfficeWorks 驱动程序 iOfficeWorks 增值软件介绍

这款鼠标总共有八个按键,再配合功能强大的应用软件--iOfficeWorks,可以让您方便快速的使用各项功能,提升工作效率。详细的说明请见下列:

#### 一、按键介绍:

滚轮键以及第四、第五键是可自定义功能键,可以设定包含『逍遥遊』、『网易跳』以及『幸运跳』在内的 56 种不同的指令。第六,第七键是 Office 功能执行键,可以设定为 24 组成对的 Office 功能,例如: 『开启,关闭』、『复制,粘贴』、『放大、缩小』等。第八键是 Office 功能选择键,可以对第六、七键设定的功能进行切换。

#### 二、Office 功能介绍:

在滚轮的前方有两个 Office 功能执行键〈第六、第七 键〉,您可以从 24 组常用的 Office 功能组合中任选 8 组您想 要的功能,设定为群组。当设定好群组功能之后,只需按下 Office 功能选择键〈第八键〉,就会跳出一个八角型的 Office 功能选单,显示出您所设定的八项功能群组,您可以选择其中 的任一组功能进行操作,而这个选定的功能组将会自动设定为 默认值,在您改变设定之前,都可以透过第六,第七键执行这 组预设功能。

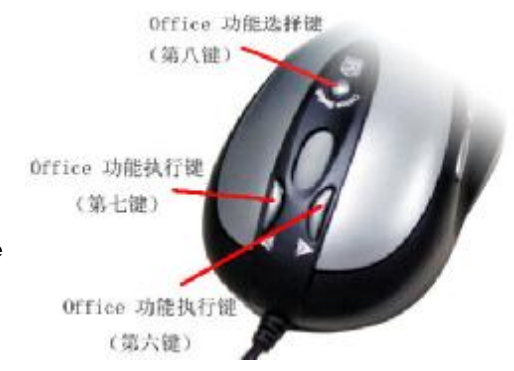

## 三、设定 Office 功能

在您正确安装 iOfficeWorks 的软件之后,窗口右下角任务栏上的 通知区域会出现鼠标的小图标,双点击这个小图标就会开启『鼠标 内 容』的窗口,选择『办公快捷按钮』的卷标,会出现如右图的窗口,窗 口内列出 24 组常用的 Office 功能,您可以自由勾选八组功能设定为群 组〈一但您勾选八组功能之后,其它的功能组将无法勾选,您必须先取 消原先勾选的功能组,才可以再增加不同的功能组〉。

如果您勾选了画面上方的『交换办公快捷按钮』的选项,则原先预 设的功能组会对调位置。例如预设的功能组是第六键为『放大』功能、 第七键为『缩小』功能,如果勾选了『交换办公快捷按钮』的选项,则 第六键变为『缩小』功能、第七键变为『放大』功能。

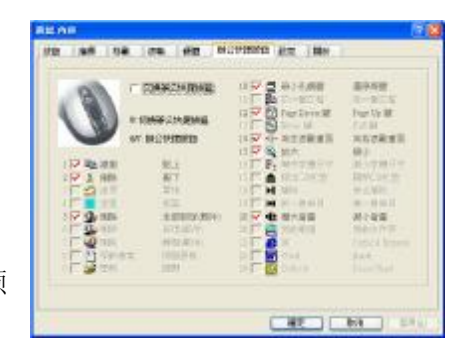

#### 四、开启 Office 功能选单

在设定好八组功能选项之后,按下 Office 功能选择键〈第八键〉, 就会跳出一个八角型的 Officee 功能选单,上面列出了八个小图标,分别 代表八项您设定完成的功能组,您点击其中一个小图标就会出现一个蓝色 的菱形,代表该项功能组已被设定成为预设功能组,同时会在窗口右下角 通知区域出现一个小图标,提醒您目前的预设功能组为何。在您重新更改 设定之前,这项功能组都会被设定为默认值,您随时都可以使用第六、第 七键来执行这个预设功能。

另外,您可以点击功能选单中的"双飞燕"商标,直接开启『办公快 捷按钮』的设定窗口,轻松更改您的功能群组。

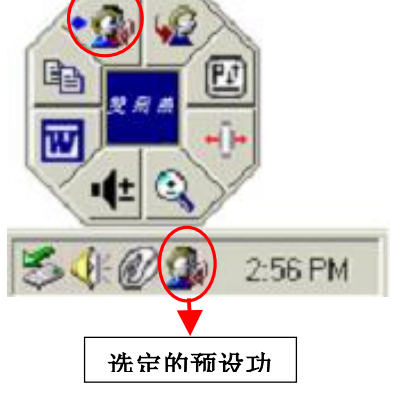

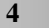

#### 五、体验Office 8K 的实用功能

#### <u>使用Microsoft Outlook</u>

您可以将预设功能组设定为『删除—全部回复〈邮件〉』 29, 设定完成后就可以利用第六键删除所有垃圾邮件,而按下第七键就可以回复邮件。如此一来,将大幅缩短您阅读以及管理电子邮件的时间。

另外您也可选择『放大—缩小』 (1)的功能,当您在阅读电子邮件的时候,可以使用第六,第七键调整字号,让您阅读更便利。

#### 使用 Microsoft Word

您可以将预设功能组设定为『复制—贴上』<sup>1</sup>,设定完成后只需利用第六、第七键就可以执行复制、贴上的功能,不需再移动鼠标光标去点击 Word 工具列上的图标,也不需要去记忆复杂的组合键〈Ctrl+C、Ctrl+V〉,大幅节省您利用 Word 编辑文件的时间。

另外您也可以选择『放大—缩小』 (1)的功能,当您在编辑文件的时候,可以使用第六,第七键调整显示比例,让您编辑与阅读都方便。

#### <u>使用Microsoft Excel</u>

您可以将预设功能组设定为『向左滚动画面—向右滚动画面』<sup>1</sup>, 设定完成后只需利用第六、第七键就可以水平卷动窗体,让您编辑大型窗体的时候更便利。

另外您也可以选择『放大—缩小』<sup>Q</sup>的功能,当您在编辑文件的时候,可以使用第六,第七键调整显示 比例,让您编辑与阅读都方便。

#### 使用 Photoshop、Illustrator、Pro-E、ACDSee 或是其它应用程序

您可以将预设功能组设定为『放大—缩小』 ④ 的功能,利用第六、第七键就可以改变图片显示比例,无论您要编辑或是浏览图片,都可以方便快速的使用。

#### 六、强大的 【放大—缩小】 的功能, 支持超过一百种实用的应用程序

许多的应用程序都有放大缩小的功能,但是每一种应用程序都有不同的方法去执行放大缩小的功能,您可 能需要从工具列上许多密密麻麻的小图标中找出代表放大缩小的图标,或是需要背一堆复杂又难按的组合热 键。现在,iOfficeWorks所提供的『放大一缩小』功能,无论您是美术工作者,或是经常使用 Microsoft Office 软件的办公族及学生,都可以透过按下指间两个按键〈第六、第七键〉,简单又迅速地执行放大缩小 的功能。

如果您还需要更详细的介绍,请上双飞燕网站查询,我们会详细列出所有可以支持的应用程序。若是您发现 iOfficeWorks 的放大缩小功能不支持您爱用的应用程序,请透过以下网址与我们联络,我们会立即更新版本,并放上网站供您下载。

网址: <u>http://www.win2.com.cn</u>/gb/email.asp

# 七、可自行设定的功能键

滚轮键以及第四、第五键是可自定义功能键,可以设定包含『网易跳』以及『幸运跳』在内的56种不同的指令。双点击窗口右下角的通知区域内的鼠标小图标,就会开启『鼠标 内容』窗口,选择『按钮』卷标,您就可以开始按键的设定。设定完成之后,只需要单点击相对应的按键便可执行这些指令。

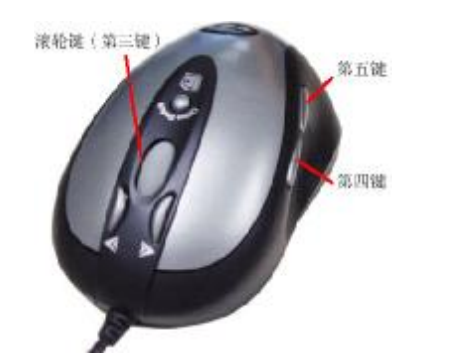

# 八、设定『网易跳』以及『幸运跳』

双点击右下角的鼠标小图标,开启『鼠标 内容』窗口,选择 『设定』卷标,会出现如右图的窗口,您可以自行设定 12 种常用的功 能到网易跳或是幸运跳的选单之中。设定完成后,按下对应为网易跳 或是幸运跳的按键,就可以开启网易跳或是幸运跳的快捷方式选单, 您只要点击选单上图标,就可以迅速开启各项应用程序,或是执行各 项实用的指令。

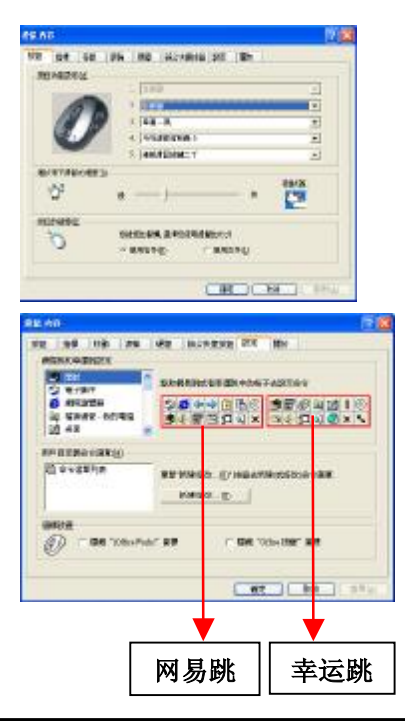